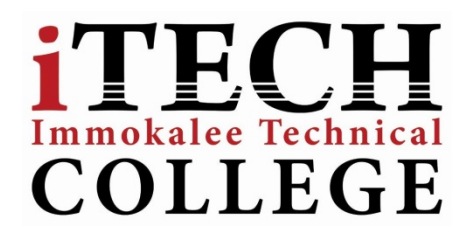

## Student Email Access for Immokalee Technical College

## Acceptable Use:

- Two-way communication between teacher and student and/or College and Student
- Students are allowed to email themselves and other iTECH staff members
- Email accounts are to be used for educational purposes ONLY

## How to Sync School Email to personal Device

## Windows Device:

- 1. On Start, swipe left to the App list, select Settings, and then select email + accounts.
- 2. Select add an account> Outlook.
- 3. Enter your **email address** and **password**, and then select **Sign in**. Windows Phone will try to set up your email account automatically. If setup completes successfully, skip to step 8.
- 4. If you see the message "Check your information and try again." Re-check your username and password, and verify if it is correct. At this stage, you do not need to specify any values for **Username** and **Domain**. Select **Sign in**. If setup completes successfully, skip to step 8.
- 5. If your email account cannot be set up automatically, you will see the message, "**We couldn't find your settings**." Select **Advanced**. You will need to enter the following information:

| Email Address | User id (student #)@stu.collierschools.com |
|---------------|--------------------------------------------|
| Password      | Your Network Password                      |
| Username      | Your Network Username (student #)          |
| Domain        | prod.ccps.loc                              |
| Server        | webmail.collierschools.com                 |

- 6. Select the **Server requires encrypted (SSL)** connection box.
- 7. Select Sign in.
- 8. Select **OK** if Exchange ActiveSync asks you to enforce policies or set a password.

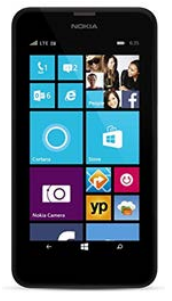